令和6年度京都府臨床検査精度管理調査 参加申し込み方法 (JAMTQC システム利用)

 日本臨床衛生検査技師会のホームページ(<u>https://www.jamt.or.jp/</u>)を開き、 中央左寄りの「臨床検査精度管理調査」を選択する。

| 入前はこちら、       介白・荷藤会       発白・荷藤会       一日前春日、       一日前春日、       日前春日、       111111111111111111111111111111111111                                                                                                    |                   |                   |                      |                                  |             |                |  |
|----------------------------------------------------------------------------------------------------|-------------------|-------------------|----------------------|----------------------------------|-------------|----------------|--|
| 金融       2021.08.02       単型コロナフイルス世界世界も単振動者の期間を見及び延期交更にともなう日期技事務局の数数体制について         2021.08.02       金貨の営賃へ 営業会長からのメッセージ (日月23日)         2021.08.02       金貨の営賃へ 営業会長からのメッセージ (日月23日)         (1)       (1)         (1)       (1)         (2)       (1)         (2)       (1)         (2)       (2)         (2)       (2)         (2)       (2)         (2)       (2)         (2)       (2)         (2)       (2)         (2)       (2)         (2)       (2)         (2)       (2)         (2)       (2)         (2)       (2)         (2)       (2)         (2)       (2)         (2)       (2)         (2)       (2)         (2)       (2)         (2)       (2)         (2)       (2)         (2)       (2)         (2)       (2)         (2)       (2)         (2)       (2)         (2)       (2)         (2)       (2)         (2)       (2)         (3)       (2) <td< th=""><th>会員専用ページ</th><th>•</th><th>altaちら 。<br/>7—F真発行 。</th><th>学会・研修会<br/>受付専用サイト<br/>arr##rnasam</th><th>्र<br/>संब</th><th>1金·华金楼曲<br/>1中政</th><th></th></td<>                                                                                                    | 会員専用ページ           | •                 | altaちら 。<br>7—F真発行 。 | 学会・研修会<br>受付専用サイト<br>arr##rnasam | ्र<br>संब   | 1金·华金楼曲<br>1中政 |  |
| 2021023       2021023       202024       202005       2021053         Image: state of the state of the stat | 2021.08.03        | ・ 新型コロナクイル<br>ついて | 7.但并这辈色事后至3          | の期間延長及び区域変                       | 更にともなう日間の   | 主事務局向動務体制に     |  |
|                                                                                                    | 10/108 2021-08-23 | 会員の営種へ 営          | 豊食森からのメッセー           | 9 (RA238)                        |             |                |  |
|                                                                                                    |                   | Ļ                 |                      |                                  |             |                |  |
| 学会 研修会编辑 数末体变相层重型图案 相反将延加数规程 日始放共身机度 日始放出场物 果数支展干扰多                                                                                                    |                   | A                 |                      | E/                               | m           | -ite           |  |
|                                                                                                    | TA START          |                   | NWASSENEDS           | -                                | Fatter with | RETRACT        |  |
|                                                                                                    | 学会 研修会情報          | BANGHETTRE        | 橡果学証的数据题             | 日建改并决制度                          | 日数加出植物      | 累散支更干扰多        |  |

②「JAMTQC 参加施設向けシステム」を選択する。

|                        | frolegana                  |           |          | Bill     | 日本ノアナセス電内ノキ | M(-2+C    |
|------------------------|----------------------------|-----------|----------|----------|-------------|-----------|
| ******                 |                            | REFERENCE | BEHARKE  | GENAND   | NECETER     | SUZERISS: |
| ##+#+F94>              | 日間由ターニング                   | BERKEPEN  | 221254   | 98-867EF | MIREEA      | BERRIOG   |
| Have - NAMESHEERE      |                            |           |          |          |             |           |
| 臨床检查糖酮                 | <b>查</b> 德理調查              |           |          |          |             |           |
| Marticlettic           | CI1-LINGILL                |           |          |          |             |           |
|                        |                            |           |          |          |             |           |
| > JANTOC #1550m        | 115276 D                   | ) E2048   | 積度管理システム | - a -    | 和建府集技師会前以   | MTOCERPIE |
|                        | 1772                       |           |          |          | * B         |           |
|                        |                            |           |          |          |             |           |
|                        |                            |           |          |          |             |           |
|                        | 198 cb 108 all cb 108 - 42 |           |          |          |             |           |
| > 彩道府東用JAMTQC使<br>法 Dt | 時中國東中國の                    |           |          |          |             |           |

| 施設番号、パスワードを手元        | に準備する。                                                                                                    |                                                                               |               |                                                                                                    |
|----------------------|----------------------------------------------------------------------------------------------------|-------------------------------------------------------------------------------|---------------|----------------------------------------------------------------------------------------------------|
| <u>〇施設番号、パスワードがあ</u> | <u>5</u>                                                                                                    | <u>〇施設番号が分から</u> な                                                            | ない、 <u>無い</u> |                                                                                                    |
| $\downarrow$         |                                                                                                    | $\downarrow$                                                                  |               |                                                                                                    |
| <u>⑨に進む</u>          |                                                                                                    | <ol> <li>④に進む</li> </ol>                                                      |               |                                                                                                    |
| 「施設登録のない方」を選択        | ₫る <b>.</b>                                                                                                    |                                                                               |               |                                                                                                    |
|                      | × Dimo                                                                                                    |                                                                               | 10.00         | - 0 ×                                                                                                    |
|                      |                                                                                                    |                                                                               |               |                                                                                                    |
|                      | <ul> <li> <u>○施設番号、パスワードがあ</u> <u>●             ①「進む</u> </li> <li> <u>「施設登録のない方」を選択</u> </li> <li> <u>「施設登録のない方」を選択</u> </li> <li> <u>●             ○「ご進む</u> </li> </ul> | metaters, ハスウートを于元に卒幅9る。<br><u>○施設番号, パスワードがある</u><br><u>●</u><br><u>③に進む</u> |               | magars, n. k. n. n. ket struckenne van<br><u>Oriabars (NAD – END AS)</u><br><u>Oriabar</u><br><u>Oriabar</u> |

⑤「施設名または施設名カナ」に施設名を入れ「施設検索」を選択する。

| U M                  |                 |                                               | SANDER BORKS |
|----------------------|-----------------|-----------------------------------------------|--------------|
| 18人日本臨床              | 衛生検査技師会 データのまたま | **************************************        |              |
| 8848<br>88722-187748 |                 | цумян.тта.<br>6/00-ганац.а.ста.<br>м (3 лаах) |              |
|                      | 1122-1211 第四条号  | age.                                          | mam          |
|                      |                 |                                               |              |
|                      |                 |                                               |              |
|                      |                 |                                               |              |
|                      |                 |                                               |              |
|                      |                 |                                               |              |
|                      |                 |                                               |              |
|                      |                 |                                               |              |
|                      |                 |                                               |              |
|                      |                 |                                               |              |
|                      |                 |                                               |              |

→ 施設番号が見つかれば、⑧に進む。

⑥「検索しても該当施設がない場合(施設申請します)」を選択する。

|                                          | 111-00 × D 44487-6 × D 4987-6                        | - 0 ×                           |
|------------------------------------------|------------------------------------------------------|---------------------------------|
| + C Q                                    | 1 https://jantacjantorja/hidi/Seven/Apply/Itianu.app | a 🕸 🛎 …                         |
| 1184.日本臨床後                               | 新生検查技師会 M#119##                                      | Abber @0232885                  |
| >> NUPU<br>>> NUPU<br>>> NUPU<br>>> NUPU |                                                      |                                 |
|                                          | 会計 8 /5<br>[21279-11877] 施設者で、                       | 100 miles                       |
|                                          |                                                      |                                 |
|                                          | Concert CONTROLOGY WE UP & Artist Survey             |                                 |
| = # O Q ■                                | T T B                                                | www. 🔷 აიc ტფ - დ 🛥 a 4- A რო 📮 |

⑦ 必要事項を入力して「申請して閉じる」を選択する。

| and a rest of the local state | MARRIENTA               |                                         |   |
|-------------------------------|-------------------------|-----------------------------------------|---|
| and of the second second      | Pitesta EEE             | 4066                                    |   |
|                               | - M221610               |                                         |   |
|                               | (15086483/898           | C SU                                    | - |
|                               | M28422                  | 原動計畫建築時代的                               |   |
|                               | 総第607 [E]<br>総計一時日 (FE) | (((()))) (())) (())) (()) (()) (()) ((  |   |
|                               | #HC/18                  | (16375.39)                              |   |
|                               | 101210 EZ.1             | v 6024 🛄 🔍 v                            |   |
|                               | 業四東地北花                  | - MUSE [11]                             |   |
|                               | · 花餅· 約78               |                                         |   |
|                               | *###? <b>EE</b> 3       | (96) fatacia (similar)                  |   |
|                               | and a state             | v 199 8000                              |   |
|                               | 1514 523                | )(約7.勝北4-19-7                           |   |
|                               |                         | (H) (H) (H) (H) (H) (H) (H) (H) (H) (H) |   |
|                               | EITHMIRE TI             | (例日本編集大学                                |   |
|                               | 1007                    |                                         |   |
|                               | Rues FE                 | 00010-5755-5722 7787-00 0001234         | - |
|                               | Taximati .              | (Arras-star-star                        | - |

- → JAMTQC 事務局より登録したメールアドレスに確認メールが届く。
- ➡ 施設番号、パスワード発行を行う。

⑧ 施設登録完了後、もう一度日本臨床衛生検査技師会のホームページに戻り、 先ほどの 「JAMTQC 参加施設向けシステム」まで進む。

| Japanese Association of Medical Tech | 生使宣技种会<br>veloped |            |          | -EV6     | LISH / アナセス電内 / ( | M(12410    |
|--------------------------------------|-------------------|------------|----------|----------|-------------------|------------|
| 宇会・研修会情報                             |                   | ACCENTED . | BEHARKE  | GERMEN   | NECETER           | 50208H00   |
| 市場・ボイドライン・                           | 日間物ターニング          | ESKXPAN    | SELENC - | 98-867EF | BIRESO .          | BEHBLOG    |
| None - RAMEMZERRE                    |                   |            |          |          |                   |            |
| 臨床検査精度                               | 管理調查              |            |          |          |                   |            |
|                                      |                   |            |          |          |                   |            |
|                                      |                   |            |          |          |                   |            |
| > JAMTQC #1525001                    | 75276 💭           | 3 新道府進用    | 植実業種システム | 19 F     | > 製造府県技師会向5       | 4MTQC使用申請書 |
|                                      |                   |            |          |          | 1. U              |            |
| _                                    |                   |            |          |          |                   |            |
| > 都遵府兼用3AMTQC使8                      | 非申請豐守績方           |            |          |          |                   |            |
|                                      |                   |            |          |          |                   |            |

⑨ 登録された施設番号とパスワードを入力する。

|                                      | × Dinto ×                                              |       | -  | a  | -   |
|--------------------------------------|--------------------------------------------------------|-------|----|----|-----|
| C A A Intelligentiquenterjanisticien | ven/Account/Lagroups                                   | 2 G G | (à | \$ | 114 |
|                                      | EXERCISE       * - + + + + + + + + + + + + + + + + + + |       |    |    |     |

## ⑩ 右上の「事務メニュー」を選択する。

| 1人日本語              | 末衛生校宣技師会 データの単位 キャリンエニュー                                                                                                    |                                                               |
|--------------------|----------------------------------------------------------------------------------------------------|---------------------------------------------------------------|
|                    |                                                                                                    |                                                               |
| wates# ()          | LW A REMAINSTOCK                                                                                                    | >> #8star                                                     |
|                    | N. A. S. D. WARD                                                                                                    | REAGAN RELEVANTA                                              |
| n tio in official  | 11004年度日間が増減の状态時間を生まれた。また、フォリアーベルの正常については<br>1700年によった。日間にも完全して同じたちに、「日本のの日本の学校」<br>1700年によった。日間にも完全して同じたちに、「日本のの日本の学校」<br>1700年に、日本の日本の日本の日本の日本の日本の日本の日本の日本の日本の日本の日本の日本の日                                                                                                    | * >> BEVZSHUJI-<br>REAL NE. REMICTAREMENT                     |
| n Hộc Nộc Tân H    | ●第2024年第日指統指統的時期時間の構成です。<br>第21時間、中国には、「この時間」は、「この時間」は、「この日本」、<br>第21時間、「二回」は、「この日本」、「この日本」、「この日本」、<br>第21時間、「二回」は、「この日本」、「この日本」、「この日本」、<br>第21時間、「二回」は、「二回」は、「この日本」、「この日本」、「この日本」、<br>第21時間、「二回」は、「二回」は、「」、「」、「」、「」、「」、「」、「」、「」、「」、「」、「」、「」、「」、 |                                                               |
| n #(c) #(c) (R+(2) | たた4年期11周辺構成は後の時代教育時代教育時代教育時代、第2月1日、日本時代の学校上について<br>2月前の一世は2月1日、日本時代、前日、前日、1月1日、1月1日、日本時代、日本時代、日本時代、日本時代、日本時代、日本時代、日本時代、日本時                                                                                                    | Addred N.V. 13-5, BED As a Millande S<br>972-0-11.57 MORITER- |
| H10-90 R+0         | fize 45 strakingskanne vanne 1940 9(3), 2007<br>norfer en statististe 1983 - 1995<br>Anne for statististe 1997<br>Norfer for statististe 1997<br>Norfer for statististe 1997                                                                                                    |                                                               |
| ntaliai Militi     | ※目前市場内市地域へ入りまかで見た、単純、各国人が知じて見た人の。<br>行なくなる自己制が展示状態でで変換的、フルドラーバイのの時間<br>になったので見た用が発展する目的では、アルドラーバイ化のの時間、<br>になったので見た用が見たり、アルドラーバイ化の、アルドラーバイ化のできた。<br>API 用する目的となったいなってご思いため、<br>でき、利用で用が出たしたいなってご思いた。                                                                                                    |                                                               |
| n Han, ann Hin H   | Treeを支出したが構成に使用するである。 「「「」」、「「」」、「」」、「」」、「」」、「」、「」、「」、「」、「」、「」                                                                                                    |                                                               |
| n Histori Altin Hi | 11004年度日間が開始を発展した3月間の10回<br>1004年度日間が開始を発展した3月間の10回<br>1004年度日間が見たを見たまであた。その時代は、2月1日<br>1005年度日間が見たまでは、1004年度の1月1日。1月1日日                                                                                                    |                                                               |

## ① 上の「精度管理事業」のタブを選択する。(\*画面は一例です)

| (898)                |               |              |                                                                                                    |  |
|----------------------|---------------|--------------|----------------------------------------------------------------------------------------------------|--|
|                      | 1820401       | 1264388      |                                                                                                    |  |
| 546                  | 100           | R            |                                                                                                    |  |
| -8.8                 | [1] (村田田和田田)  | 80.02.02.08  | 10-80-2A                                                                                                    |  |
| 17 17 18 -           | NO REPORT OF  | 東北安静に        | R. R. SHETTAN                                                                                                    |  |
| 10 (Public K) 000-00 | ND-DEBOLUTION | FALLER       | 1000-0000-0000                                                                                                    |  |
| togram (11) harang   | rect/         | 111/2-111-22 | Address of the second second sec                                                                                                    |  |
| 1 An 100             |               |              |                                                                                                    |  |
| Palla                |               |              |                                                                                                    |  |
| -93                  | 10            | SNEE         | 3-2                                                                                                    |  |
| 10400-018 104011020  | MORNTHEE      | MEN          | 1011至2011夏末201+10201+201+201+201+201+201+201+201+20                                                                                                    |  |
|                      |               |              | the second second second second second second second second second second second second second second second se                                                                                                    |  |
|                      |               |              | 10 1 4 cft () ( an eft () + Ather + Mit Wat + Mit tent + Ather #                                                                                                    |  |
| 4/273 20/00          |               | NER          | 11111日111日111日111日1111日1111日1111日1111                                                                                                    |  |
| 0.02.428 (0.00100)   | N SHATTHERS   | H S II       | 12. 147至12月1日1日(14月1日)(14月1日)(14月1日)<br>18. 147至12月1日(14月1日)(14月1日)(14月1日)<br>19. 147至12月1日)(14月1日)(14月1日)(14月1日)<br>19. 147至12月1日)(14月1日)(14月1日)(14月1日)(14月1日)<br>19. 147至12月1日)(14月1日)(14月1日)(14月1日)(14月1日)(14月1日)(14月1日))(14月1日))(14月1日))(14月1日))(14月1日))(14月1日))(14月1日))(14月1日)<br>19. 1475<br>19. 1475                                                                                                    |  |
| 0.00.418 (0.00100)   | MONTONE       | HER          | 11.14月1日(東京市)(14月11-14月11-14月11-14月11-14月11-14月11-14月11-14月11-14月11-14月11-14月11-14月11-14月11-14月11-14月11-14月11-14月11-14月11-14月11-14月11-14月11-14月11-14月11-14月11-14月11-14月11-14月11-14月11-14月11-14月11-14月111-14月111-14月111-14月111-14月111-14月111-14月111-14月111-14月111-14月111-14月111-14月111-14月111-14月111-14月111-14月111-14月111-14月111-14月111-14月111-14月111-14月111-14月111-14月111-14月111-14月111-14月111-14月111-14月111-14月111-14月111-14月111-14月111-14月111-14月111-14月111-14月111-14月111-14月111-14月11-14月11-14月11-14月11-14月11-14月11-14月111-14月11-14月11-1441-1441-1441-1441-1441-1441-1441-1441-1441-1441-1441-1441-1441-1441-1441-1441-1441-1441-1441-1441-1441-1441-1441-1441-1441-1441-1441-1441-1441-1441-1441-1441-1441-1441-1441-1441-1441-1441-1441-1441-1441-1441-1441-1441-1441-1441-1441-1441-14411-14411-14411-14411-14411-14411-14411-14411-14411-14411-14411-14411-14411-14411-14411-14411-14411-14411-14411-14411-14411-14411-14411-14411-14411-144111-14411-144111-14411411                                                                                                    |  |
| 0.407-018            |               | HER          | 11、16月11、1月1日、1月1日、1月1日、1月1日、1月1日、1月1日、1                                                                                                    |  |
| 41013                | IN SHATTING   | HER.         | 11.14日至14月1日(14月1日)(14月1日)(14月1日)(14月1日)(14日)(14日)(14日)(14日)(14日)(14日)(14日)(1                                                                                                    |  |
| 0.02.918 2.809162    |               | 4.22         | 11.14月1日(大大田田)(大田田)(大大田)(大大田)(大田)(大田)(大田)(大田)(大田                                                                                                    |  |
| 440.43               | MONATOR       | 42F          | 11.14月11日(東京市道大市時時-1時末市-1月三市町-148市-15<br>10.1111日1日(東京市道大市21111)                                                                                                    |  |
| 41013                | ******        | 4.22         | 11.14日至14月21日至14月21日至1711月21日<br>11.11日至14月21日至1711月21日<br>11.11日至14月21日至1711月21日<br>11.11日至14日<br>11.11日至14日<br>11.11日<br>11.11 |  |
|                      | INGINE WIRKS  | 42F          | 11.147至12月2日1日日1日1日1日1日1日1日1日1日1日1日1日1日1日1日1日1日                                                                                                    |  |
| 0.02.12              | ING NATIONAL  | 45F.         | ●1. 单型显示系列型+分型=25797/6月                                                                                                    |  |
|                      | INGINE WIRKS  | 45F.         | 11.14日至14月至14月至14月至14月至14月(14月)<br>11.11日至14月至14月至14月至14月(14月)<br>11.11日至14月(14日)<br>11.11日至14月(14日)<br>11.11日<br>11.11日                                                                                                  |  |
| 0.02.12              | INGINE WIRKS  | 45F.         | 11.14日至14月至14月至14月至14月至14月(14月)<br>11.11日至14月至14月至14月至14月(14月)<br>11.11日至14月(14日)<br>11.11日至14月(14日)<br>11.11日<br>11.11日                                                                                                  |  |

②「令和6年度 京都府臨床検査精度管理調査」の「申込み」を選択する。(画像は令和6年度を例として掲載しています)

| Concession of the local division of the local division of the loca | 1121   | 1.048  | Little and the provide states and the                                                                                                    | 10 KR | 10100 | 「中心の目」         | <b>*</b> ±3−3                            | I CRIMINE. | ALC: 1        | 25.6            | 100 |
|----------------------------------------------------------------------------------------------------|--------|--------|----------------------------------------------------------------------------------------------------|-------|-------|----------------|------------------------------------------|------------|---------------|-----------------|-----|
| 565                                                                                                    | -9.401 | 240501 | A OF A DE A DE A DE A DE A DE A DE A DE A D                                                                                                    |       |       | 100 54 64 0.00 |                                          |            | 1.000         | 1.00            |     |
|                                                                                                    |        |        |                                                                                                    |       | toom  | *38            | 1019月1日後年月十年日日十年十月十年十年十月十年十月             | -          |               |                 | -   |
| AT.                                                                                                    | 443    | 180904 | AND AD AN AND REAL PARTY AND A PARTY AND A | -     |       | Concert 1      | TO OWNER THE ADDRESS OF THE OWNER OF THE | - CONTRACT | CONTRACTOR OF | Contraction (1) | -   |
|                                                                                                    |        |        |                                                                                                    | CAL   | 1     | 甲泉市.           | (1)、数量子(単数)(0+7×0.05)                    | 1000       | NA.22         | 194 201         | _   |

- ③ 必要事項を記入し、参加コース<sup>※</sup>の中から希望する項目にチェックを入れ、下の「申込みして閉じる」を選択する。
  - ※申し込みいただくコースについては、以下の点にご注意下さい。

【衛生検査所、および保健所等の行政機関の場合】

➡ コード21~30の「衛生検査所○○」より希望コースを選択してください。

【上記以外の医療機関の場合】

- ➡ 昨年までと同様に、コード1~11の各コースより選択してください。
- ➡ 受検料については登録完了後、見積書、および請求書の出力が可能となります。 請求書に記載の注意事項、口座情報をご確認の上、お振込みください。

| Lacons - A fina h                                | - in the build of the state of the state of the second state                                                          |                                                                                                    |                      |                                                                                                    |           |
|--------------------------------------------------|----------------------------------------------------------------------------------------------------|----------------------------------------------------------------------------------------------------|----------------------|----------------------------------------------------------------------------------------------------|-----------|
| 42601:管理63<br>参加证印刷名称(2)                         | E度示部的臨床便宜積度管理調查<br>(5日)                                                                                               |                                                                                                    | 1                    | 施設もが短い場合は2行目のみに                                                                                            |           |
| 12.75<br>(1) (1) (1) (1) (1) (1) (1) (1) (1) (1) | 【MFH进付先】<br>997 >> M##8×3ピー<br>中1234567 単新編集<br>京都府 →<br>前後市左右町<br>1.2.3<br>上下ビル45職<br>プレビュー用<br>検査部<br>000 0000 0000 | 【補中先】 グリア<br>+123-4567 単<br>京都府 →<br>前後市左右町<br>1-2-3<br>上下ビル45隣<br>プレビュー用<br>検査部<br>1000-0000-0000 | 948)                 | 編録名を入力して下さい。<br>単京都<br>大田区<br>大森北4-10-7<br>〇〇ビル-3階<br>〇〇氏県<br>検査部または会計課など<br>08-3768-4722<br>把当者氏名志たは知品名没職 |           |
| ールアドレス                                           | -                                                                                                    |                                                                                                    |                      |                                                                                                    |           |
| 14                                               |                                                                                                    |                                                                                                    |                      |                                                                                                    |           |
|                                                  | 中語 コート<br>10 生理フォトサーベイ                                                                                                | 1-345                                                                                              | 3000 80              |                                                                                                    |           |
|                                                  | 171 11 謝信子(新聞つ口+ウィ)                                                                                                   | 633                                                                                                | 9000 10              | _                                                                                                    |           |
|                                                  | 21 雨生枝至所 全項目(混                                                                                                    | 本項目+輸自D+預主税A+領                                                                                     | 0 40                 |                                                                                                    |           |
|                                                  | 22 南主執筆所 基本项目(                                                                                                    | 端床化学+ 免疫+面液+輸血                                                                                     |                      |                                                                                                    | TH 100 PF |
|                                                  | (□) 23 (単生検査所 輪面白(平)                                                                                                  | 度則抗体、凝集反応の利望、輪                                                                                     | 衛生 (東)               | 「、およい保健所寺の行」                                                                                               | 以機医       |
| 211.02.02                                        |                                                                                                    | 280 + 80 mm 7 10 80 MM /r - 42                                                                     | 場合は、赤が               | 陸内から選択してください                                                                                               | <u>ا</u>  |
| 日東コース                                            | 「」 こう 単正視点が 報告の語                                                                                                    | NUM)                                                                                               |                      |                                                                                                    |           |
|                                                  | 25 康生桃查所 微生物A(                                                                                                    | 7ラム論色)                                                                                             | 0 80                 |                                                                                                    |           |
|                                                  | 28 衛生検査所 働生物AC                                                                                                    | リケム接色) + 戦生物目(同定)                                                                                  | 0 00                 |                                                                                                    |           |
|                                                  | (居受性)                                                                                                    | (市文化)<br>(御生検査所 (細胞ジォトサーベイ                                                                         |                      | •                                                                                                    |           |
|                                                  |                                                                                                    | 7-4                                                                                                | 0 80                 |                                                                                                    |           |
|                                                  | 店飯付)           27         衛生検査所 細胞フォト           28         衛生検査所 病増 TTF                                               | サーマイ<br>-+(角度組織化学染色)                                                                               | 0 80<br>0 80         |                                                                                                    |           |
|                                                  |                                                                                                    | 7-74<br>-1(九段組織化学染色)<br>2                                                                          | 0 80<br>0 80<br>0 80 |                                                                                                    |           |

最後に、電話番号、メールアドレス等の入力内容について今一度ご確認お願いいたします。